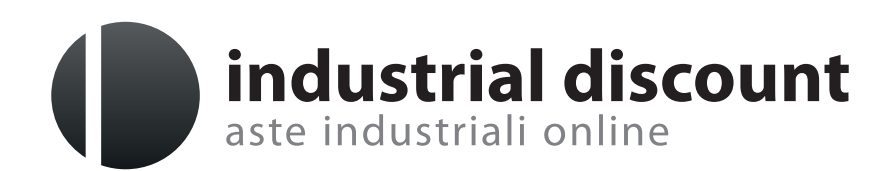

# MANUALE D'USO ASTA ASINCRONA

www.industrialdiscount.it

### INDICE

Manuale d'uso di Industrial Discount Asta eseguita mediante procedura di vendita asincrona ex art. 25 D.M. 32/2015

#### **1. INTRODUZIONE ALLA GUIDA**

| 1.1 Cos'è un'asta asincrona                                         | pag. 03     |
|---------------------------------------------------------------------|-------------|
| 1.2 Come riconosco un'asta asincrona                                | pag. 04     |
| 1.3 Dove trovo i dettagli del lotto e le regole per la partecipazio | one pag. 05 |
| 2. ASSISTERE ALLA VENDITA                                           |             |
| 2.1 Cosa significa e cosa implica                                   | pag. 06     |
| 2.2 Come funziona                                                   | pag. 07     |
| 3. PRESENTARE UN'OFFERTA PER IL LOTTO                               |             |
| 3.1 Inviare un'offerta per il lotto                                 | pag. 08     |
| 3.2 Versare la cauzione entro il "Termine offerte"                  | pag. 09     |
| 3.3 Sei il miglior offerente?                                       | pag. 11     |
| 4. INIZIO ASTA ONLINE                                               |             |
| 4.1 Storico delle offerte                                           | pag. 12     |
| 4.2 Presenta i rilanci                                              | pag. 13     |
| 4.3 Proxy Bid (rilancio automatico)                                 | pag. 14     |
| 5. TERMINE ASTA ONLINE                                              |             |
| 5.1 Ho vinto / Non ho vinto                                         | pag. 15     |
| 6. HAI BISOGNO DI ULTERIORI CHIARIMENTI?                            | pag. 16     |

## 1.1 INTRODUZIONE ALLA GUIDA

### Cos'è un'asta asincrona

Si tratta di un'asta telematica eseguita mediante procedura di vendita asincrona ex art. 25 D.M. 32/2015.

Si svolge sempre in modalità singola, ciò significa che non è possibile acquistare tutti i lotti insieme in blocco.

Per ciascun lotto potrai scegliere se partecipare all'asta per il lotto oppure assistere alla vendita come osservatore.

### **1.2 INTRODUZIONE ALLA GUIDA**

#### Come riconosco un'asta asincrona

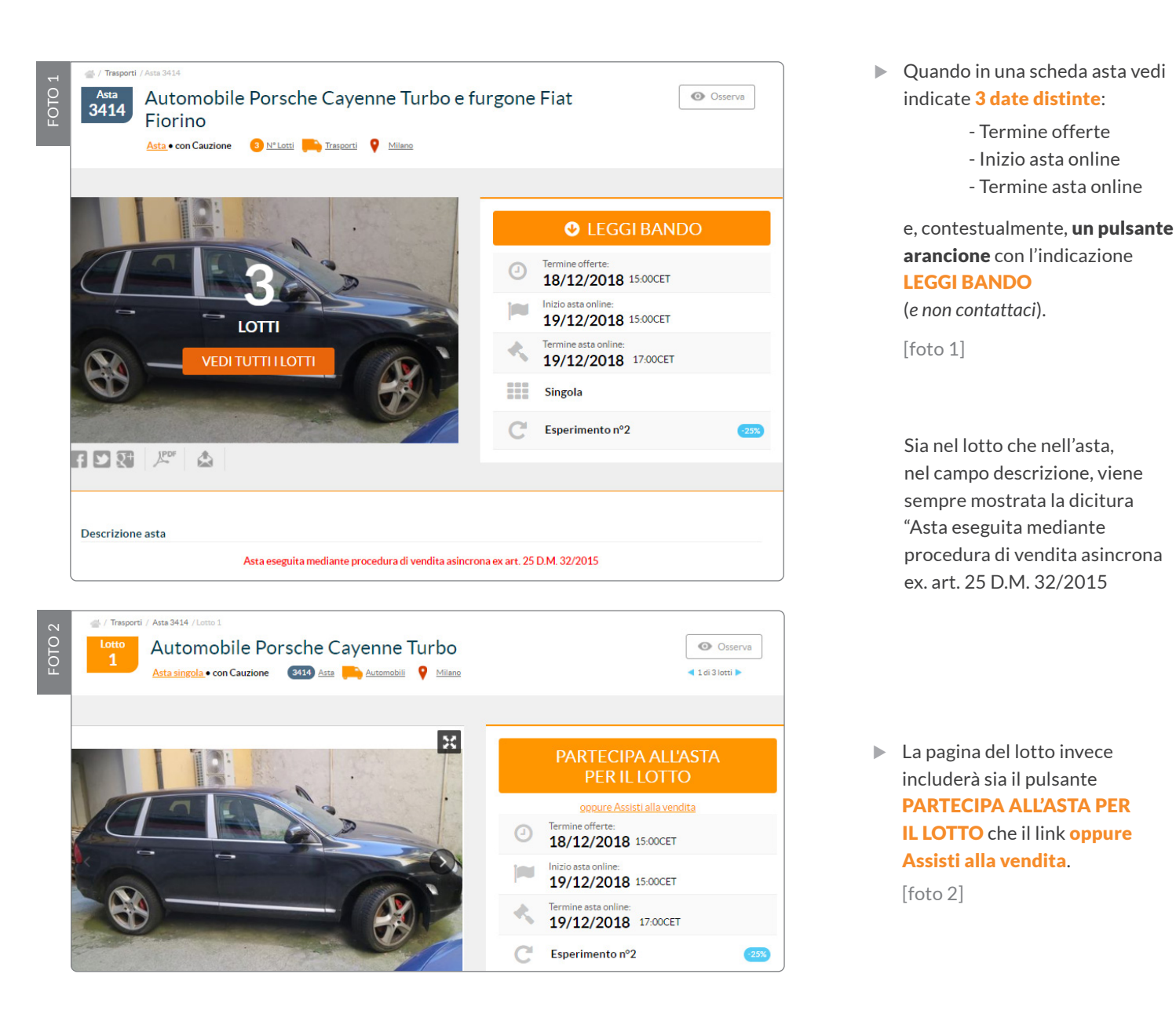

FOTO 2

### **1.3 INTRODUZIONE ALLA GUIDA**

#### > Dove trovo i dettagli del lotto e le regole per la partecipazione

Per conoscere le regole di partecipazione e i dettagli del lotto, è sufficiente cliccare sul pulsante **PARTECIPA ALL'ASTA PER IL LOTTO.** [Foto 3]

Nella finestra che appare sarà possibile visionare tutti i riferimenti della Procedura e del Tribunale di pertinenza, il prezzo di partenza, i costi accessori e l'importo della cauzione da versare per validare la propria offerta. [Foto 4]

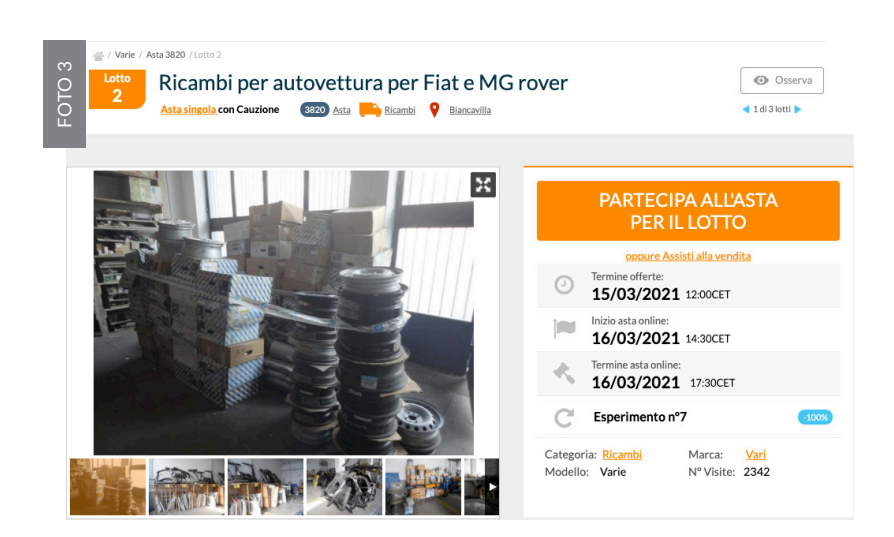

| PRIMA DI P<br>LEGG                                          | ARTECIPARE AD UN'ASTA RICORDA DI<br>ERE LE CONDIZIONI DI VENDITA | /      |
|-------------------------------------------------------------|------------------------------------------------------------------|--------|
|                                                             | Condizioni di vendita 🔸                                          | L<br>D |
| ✔ Riepilogo dati del                                        | lotto                                                            |        |
| ufficio giudiziario<br>presso il quale pende l<br>procedura | Tribunale di Milano<br>a                                         | :0     |
| numero della<br>procedura                                   | 207/2018                                                         |        |
| identificativo lotto                                        | 1                                                                | а      |
| descrizione del bene                                        | Automobile Porsche Cayenne Turbo                                 | 11     |
| referente della<br>procedura                                | Federico Tellarini                                               |        |
| Prezzo di partenza                                          | 6525€                                                            |        |
| importo della cauzione                                      | ≅ 1000€                                                          |        |
| Costo di supervisione<br>ritiro                             | al 50€                                                           |        |
| Importo della tua<br>offerta                                | e                                                                |        |
|                                                             |                                                                  |        |

FOTO

### 2.1 ASSISTERE ALLA VENDITA

#### Cosa significa e cosa implica

Cliccando il link assisti alla vendita chiederai di visualizzare in tempo reale i rilanci effettuati per il lotto.

In qualità di **osservatore** non potrai presentare offerte ma solo assistere all'andamento e potrai richiedere di essere osservatore per uno o più lotti della stessa asta.

Cliccando sul link **Assisti alla vendita** [Foto 2] e selezionando **RICHIEDI CODICE** [Foto 5], la tua richiesta verrà inviata al Professionista delegato, il quale si avvarrà della facoltà di accettarla o rifiutarla.

In attesa dell'accettazione, sarà presente la dicitura "Richiesta in attesa di validazione" [Foto 6]

Riceverai un'email che conferma l'invio della tua richiesta.

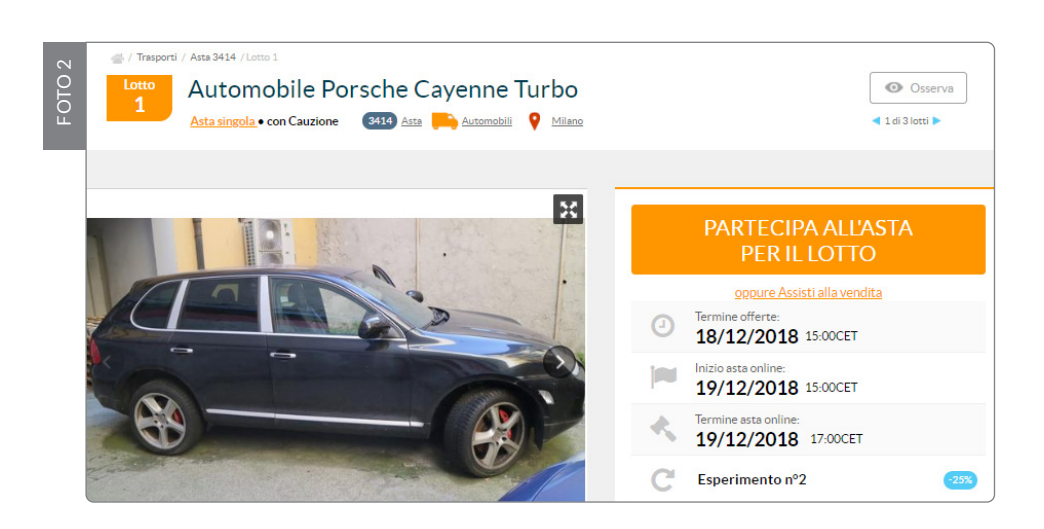

Cliccando su "richiedi codice", verrà inviata una richiesta al professionista delegato che ti permetterà di visualizzare le offerte ed i rilanci sul lotto 4 asta 3414 durante l'asta online. Quando la richiesta verrà accolta riceverai un codice di accesso personale. ATTENZIONE: INVIANDO QUESTA RICHIESTA NON AVRAI LA POSSIBILITÀ DI FARE OFFERTE PER QUESTO LOTTO, SE VUOI PRESENTARE UN'OFFERTA CLICCA SU "PARTECIPA ALL'ASTA PER IL LOTTO" RICHIEDI CODICE

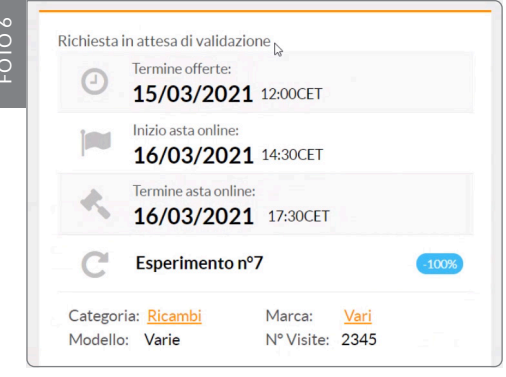

### 2.2 ASSISTERE ALLA VENDITA

#### Come funziona

Una volta inviata la richiesta, in caso di accettazione, ti verrà inviato all'email con cui ti sei registrato al sito, un **codice** univoco e segreto da inserire nella pagina del lotto che ti permetterà di accedere alla fase online dell'asta per poter visualizzare i rilanci.

I

L

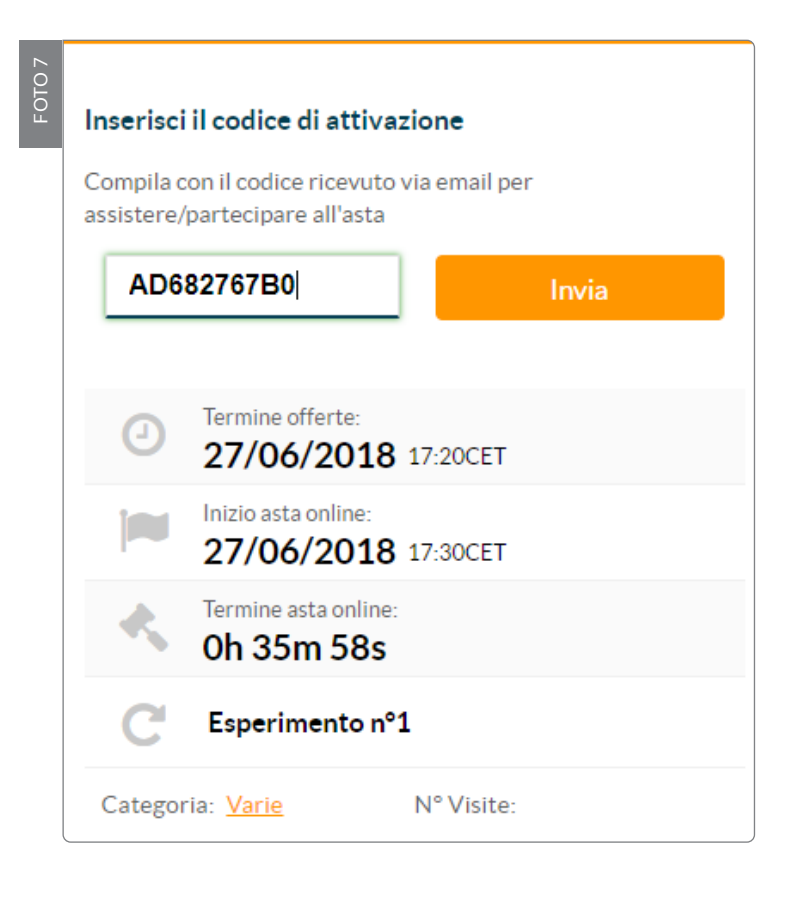

### NOTA BENE Nel caso avessi inviato erroneamente la richiesta di assistere la vendita, puoi rispondere all'email di conferma chiedendo che venga eliminata. Una volta annullata tale richiesta, sarà nuovamente possibile presentare un'offerta per il lotto.

### **3.1 PRESENTARE UN'OFFERTA PER IL LOTTO**

#### Inviare un'offerta per il lotto

Per poter presentare un'offerta per il lotto, cliccare **PARTECIPA ALL'ASTA PER IL LOTTO**. Nella finestra che appare troverai il riepilogo, prezzi e il campo per effettuare la tua offerta.

Inserisci quindi il valore della tua offerta che deve essere superiore o uguale al prezzo di partenza del lotto e clicca sul pulsante **INVIA L'OFFERTA**.

Riceverai un'email che conferma la corretta ricezione dell'offerta.

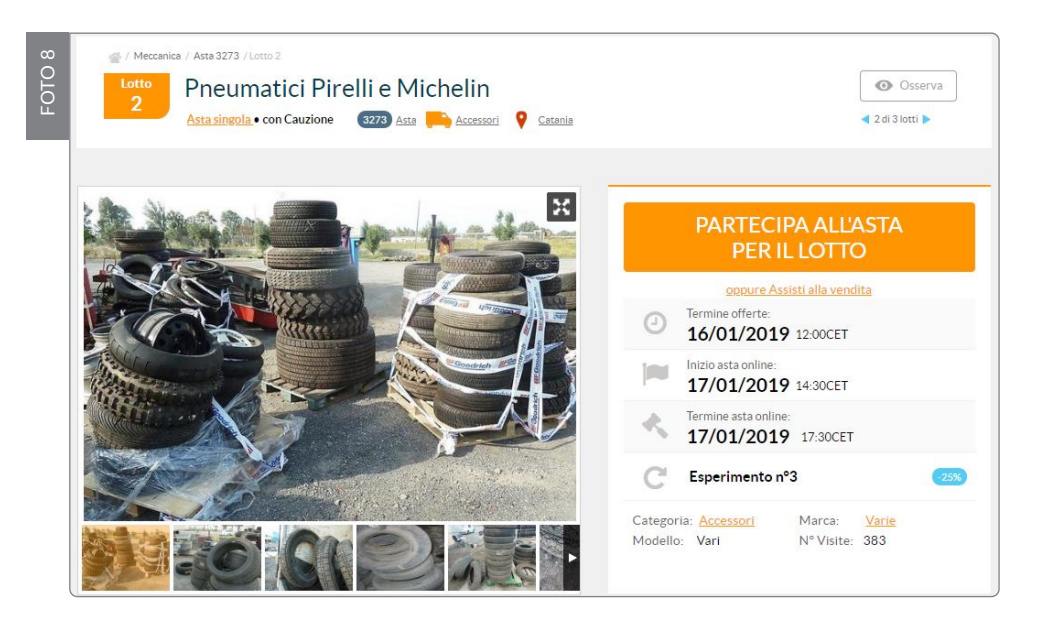

| LEGGE                   | RE LE CONDIZIONI DI VENDITA |   |
|-------------------------|-----------------------------|---|
|                         | Condizioni di vendita 🔸     |   |
|                         |                             |   |
| > Riepilogo dati del lo | otto                        |   |
|                         |                             |   |
| Prezzo di partenza      | 500€                        |   |
| importo della cauzione  | 100€                        |   |
|                         |                             |   |
| Importo della tua       |                             | € |
| onerta                  |                             |   |
|                         |                             |   |
|                         | INVIALOFFERIA               |   |

#### Versare la cauzione entro il Termine offerte

Per rendere valida la tua offerta, dovrai necessariamente cauzionarla entro il **Termine offerte**, cliccando sull'apposito pulsante che apparirà subito dopo aver presentato l'offerta. La cauzione può essere versata secondo le seguenti modalità:

- Carta di credito: a partire da 7 giorni prima il Termine asta online. L'abilitazione è automatica e riceverai subito via mail il codice personale segreto per partecipare all'asta. [Foto 11]
- Bonifico bancario: cliccando il bottone Paga cauzione con bonifico adesso scaricherai le istruzioni per effettuare il pagamento, una volta che riceveremo l'accredito della somma il profilo verrà abilitato e riceverai il codice personale segreto. [Foto 10]

**ATTENZIONE**: farà fede la data di accredito del bonifico che dovrà pervenire massimo entro 5 giorni dal **Termine asta online**.

| FOTO 10 | O NON È STATO SCELTO UN METO<br>PAGAMENTO DELLA CAUZIONE                                  | DO DI                   |
|---------|-------------------------------------------------------------------------------------------|-------------------------|
|         | Hai inviato un'offerta di 700 €                                                           |                         |
|         | Per validare l'offerta devi versare una cauzione di 250 €                                 |                         |
|         | ATTENZIONE: la modalità di pagamento tran<br>bancario sarà attiva solo fino al 12/01/2019 | nite bonifico           |
|         | Scegli un metodo di pagamento della cauzione:                                             |                         |
|         | PAGA CAUZIONE<br>CON CARTA DI CREDITO<br>DAL 10/01/2019 ALLE 17:30                        | UZIONE<br>NIFICO<br>SSO |
|         | Termine offerte:     16/01/2019 12:00CET                                                  |                         |
|         | Inizio asta online:<br>17/01/2019 14:30CET                                                |                         |
|         | Termine asta online:<br>17/01/2019 17:30CET                                               |                         |
|         | C Esperimento nº3                                                                         | -255                    |
|         | Categoria: <u>Accessori</u> Marca: <u>Varie</u><br>Modello: Vari Nº Visite: 383           | 2                       |
|         |                                                                                           |                         |

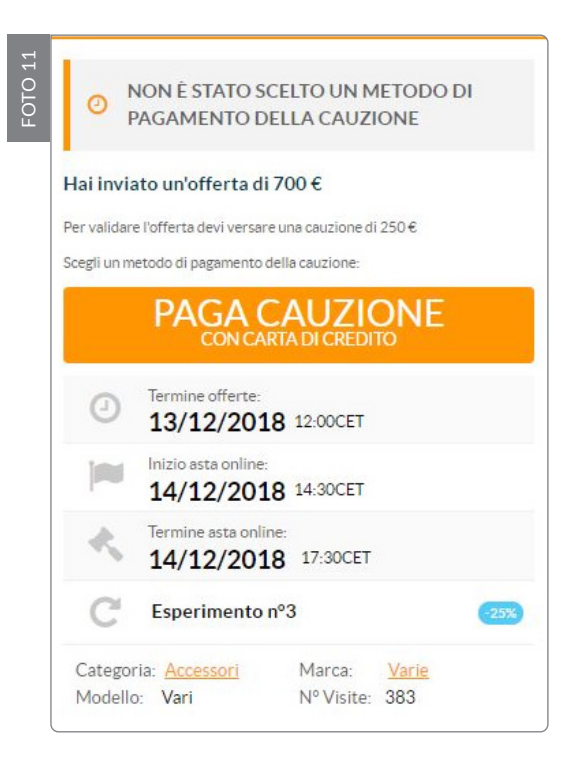

Potrai inserire il tuo **codice segreto** in qualunque momento prima del **Termine asta online**: il codice ti permetterà di accedere alla fase online dell'asta per presentare eventuali rilanci fino allo scadere del tempo.

| Meccanica / Asta 3273 / Lotto 2<br>Pneumatici Pirelli e Michelin<br>Asta singola • con Cauzione 3273 Asta Accessori Q Catania | © Osserva<br>◀ 2 di 3 lotti ►                                                                                                    |
|----------------------------------------------------------------------------------------------------|----------------------------------------------------------------------------------------------------|
|                                                                                                    | Inserisci il codice di attivazione<br>Compila con il codice ricevuto via email per assistere/partecipare all'asta<br>EDE4FD63FD Invia<br>Invia<br>O Termine offerse:<br>13/12/2018 12:00CET<br>Inizio asta online:<br>14/12/2018 14:30CET |
|                                                                                                    | Categoria: Accessori<br>Modello: Vari                                                                                                    |

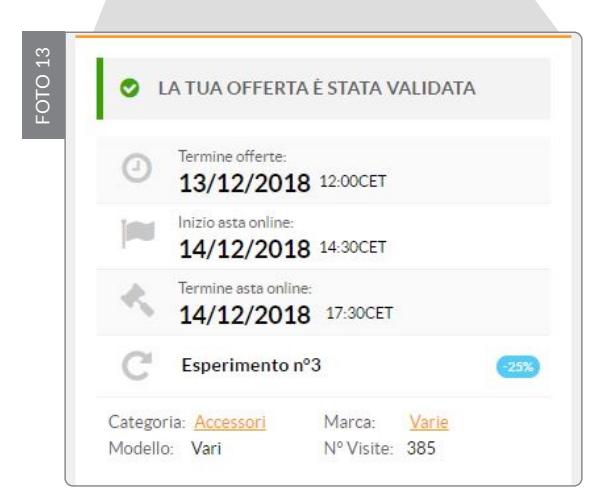

Una volta scaduto il **Termine offerte**, verranno verificate tutte le offerte ricevute e l'offerta più alta cauzionata per ogni singolo lotto costituirà la base d'asta della fase online.

Le offerte che non sono state validate tramite il versamento della cauzione in tempi utili non potranno essere prese in considerazione. In questo modo non avrai nemmeno la possibilità di visionare l'andamento dell'asta online. [Foto 14/15]

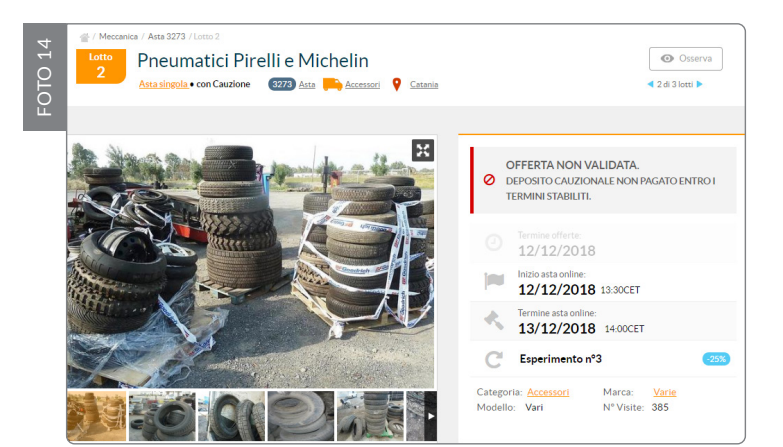

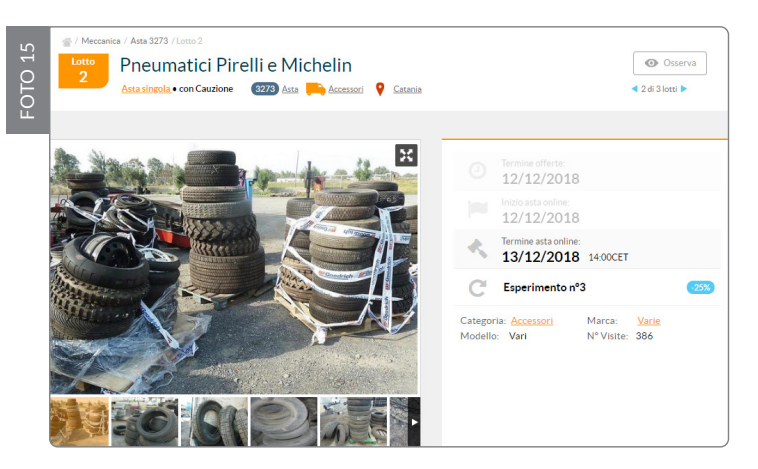

#### Sei il migliore offerente?

- Nel caso in cui la tua offerta cauzionata fosse la più alta presentata per il lotto, all'avvio della fase online risulterà già inserita costituendo così la base d'asta. Riceverai email di conferma dell'avvenuta operazione.
- Nel caso non ricevessi alcuna email prima dell'apertura dell'asta online non preoccuparti: significa che la tua offerta non è stata la più alta tra quelle presentate ma potrai comunque partecipare alla fase online e presentare dei rilanci per aggiudicarti il lotto.

11

### **4.1 INIZIO ASTA ONLINE**

#### Storico offerte

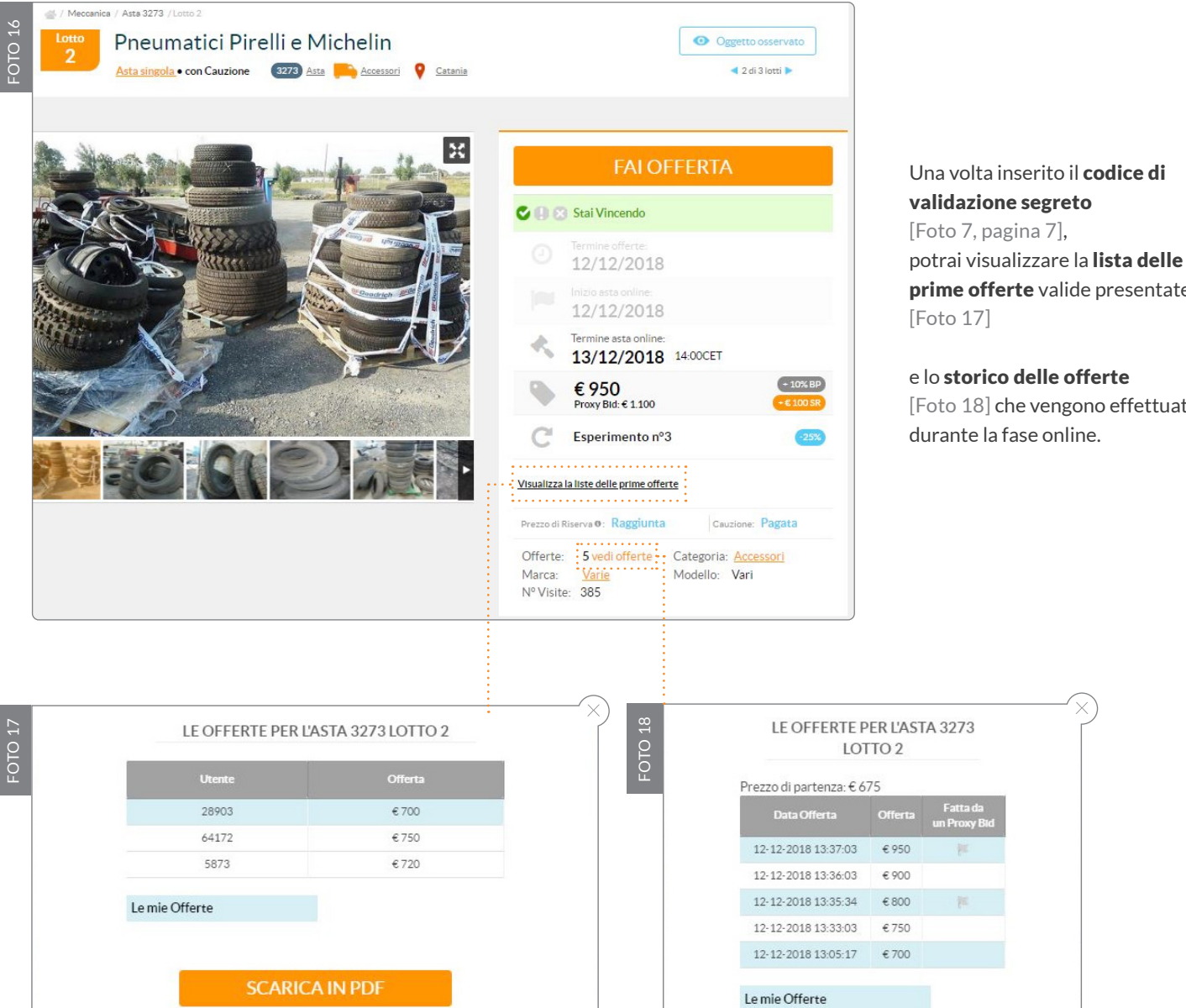

prime offerte valide presentate e lo storico delle offerte

[Foto 18] che vengono effettuate durante la fase online.

#### Presenta i rilanci

Se la tua offerta viene superata puoi iniziare la fase dei rilanci:

Cliccare il pulsante FAI OFFERTA e potrai presentare dei rilanci fino allo scadere del tempo (in maniera statica oppure utilizzando il Proxy-bid)

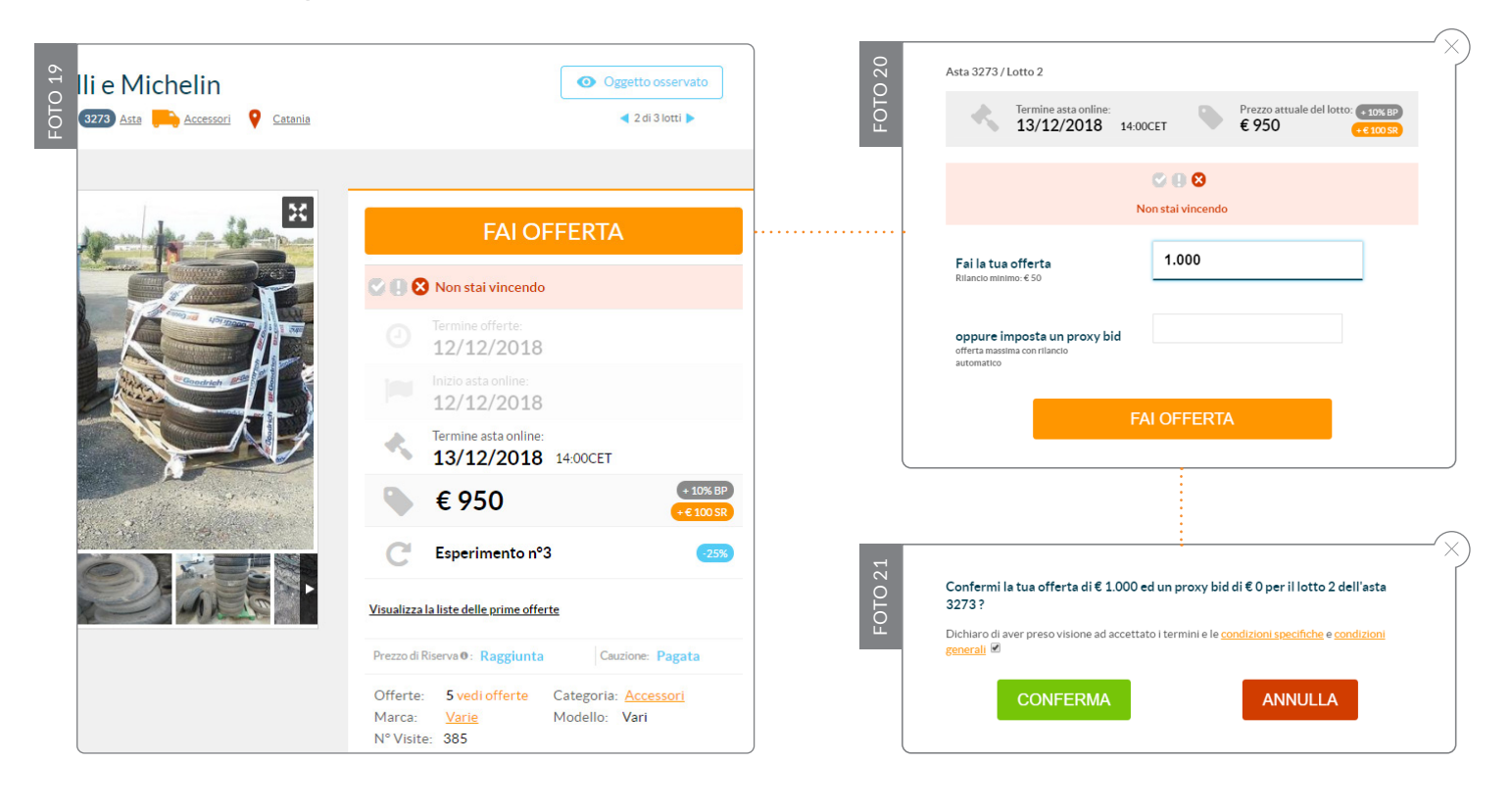

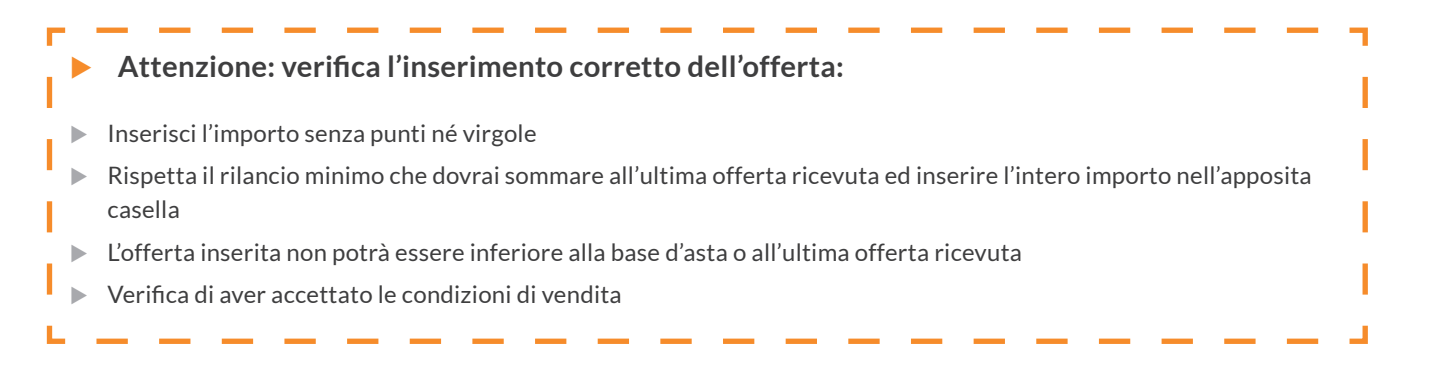

Riceverai una mail di notifica ad ogni rilancio effettuato e ogni volta che la tua offerta viene superata.

#### **Come utilizzare il sistema di rilancio automatico PROXY-BID:**

| FOTO 22 | Asta 3273 / Lotto 2                                                                                             | <ul> <li>Hai la possibilità di inserire il prezzo<br/>massimo che sei disposto a pagare per<br/>un lotto specifico.</li> </ul>                                                                                                    |
|---------|----------------------------------------------------------------------------------------------------|----------------------------------------------------------------------------------------------------|
|         | Termine asta online:<br>13/12/2018 14:00CET<br>€ 950<br>€ 950<br>€ 10%E<br>€ 950<br>€ 10%E<br>€ 10%E<br>€ 10%E  | <ul> <li>Il sistema farà la prima offerta<br/>possibile e in caso di rilancio da parte<br/>di altro utente, il Proxy-bid rilancerà<br/>in automatico rispettando il rilancio<br/>minimo fino a raggiungere l'importo<br/>massimo da te indicato.</li> </ul> |
|         | Fai la tua offerta<br>Rilancio minimo: € 50                                                                     | <ul> <li>Nel caso volessi cancellare il Proxy-bid<br/>impostato, ti basterà cliccare l'apposito<br/>link in corrispondenza del campo</li> <li>Proxy-bid</li> </ul>                                                                                          |
|         | oppure imposta un proxy bid     1100       offerta massima con rilancio<br>automatico     Cancella il tuo proxy | FTOXY-DIU.                                                                                                    |
|         | FAI OFFERTA                                                                                                    |                                                                                                    |

### **5. TERMINE ASTA ONLINE**

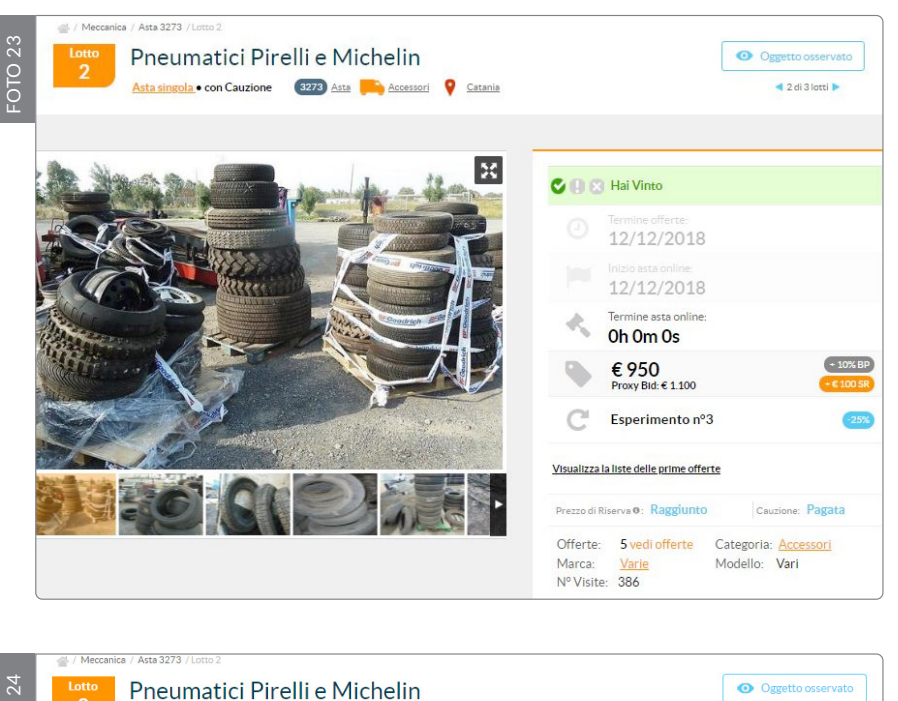

#### Ho vinto

- Se a chiusura della fase online risulti il maggior offerente, riceverai una email a conferma dell'avvenuta aggiudicazione e ti verranno inviate le note proforma per poter eseguire i pagamenti, salvo diverse indicazioni previste dalle condizioni specifiche di vendita e ritiro.
- Una volta ricevuti tutti i pagamenti, la cauzione ti verrà restituita.
- In seguito, il referente si metterà in contatto con te per definire il ritiro del lotto.

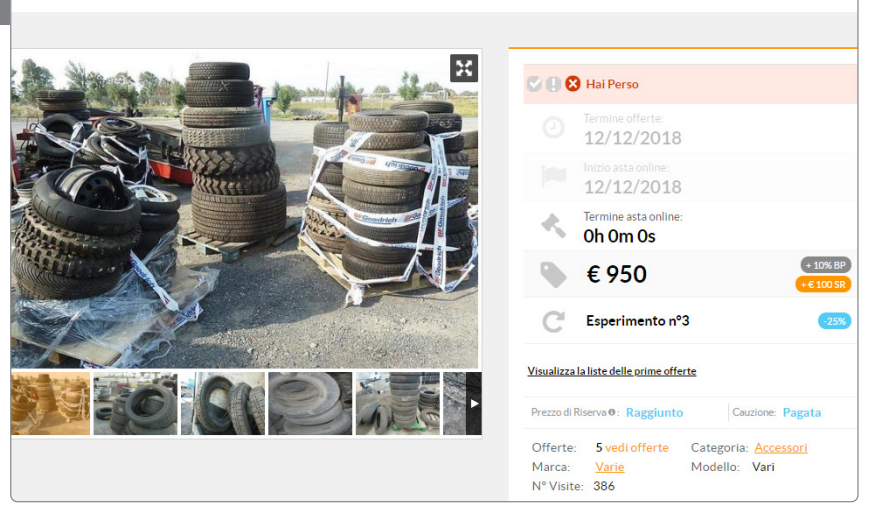

Asta singola • con Cauzione 🛛 😗 🗛 Asta 🛼 Accessori 💡 Catania

#### Non ho vinto

< 2 di 3 lotti 🕨

Nel caso in cui non ti sia aggiudicato il lotto, ti verrà restituita la cauzione.

### 6. HAI BISOGNO DI ULTERIORI CHIARIMENTI?

#### LIVECHAT

I nostri operatori sono a disposizione tramite il servizio live chat che trovi in basso a destra in tutte le pagine.

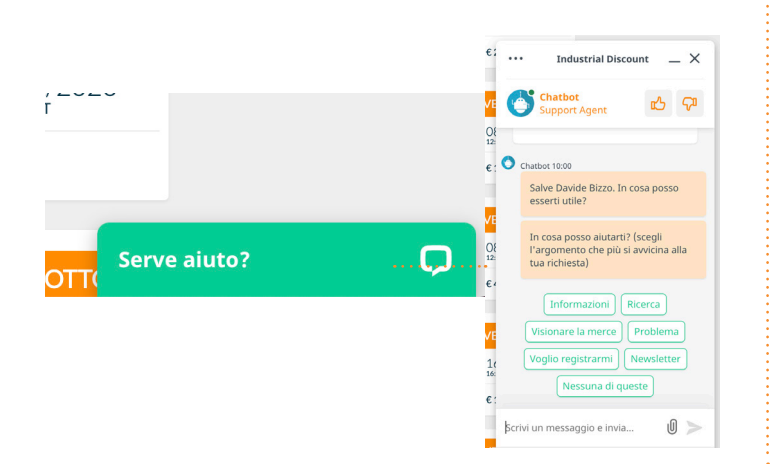

#### Assistenza clienti

Puoi contattare telefonicamente il nostro Customer Care dal lunedì al venerdì ai seguenti orari: 09-13, 14-18 al numero 0546 1913801

### ► FAQ

Per ulteriori chiarimenti sul funzionamento del sito e delle aste, puoi consultare la pagina delle **DOMANDE FREQUENTI.** Troverai il collegamento a questa sezione nel menù in fondo alla pagina del sito **www.industrialdiscount.it.** 

| F0T0 25 | ISCRIVITI ALLA NEWS<br>Vuoi ricevere la mail settimanale e ria<br>nostre aste?                                                                                                    | LETTER<br>nanere aggiornato sulle                     |                                                                                                    | ISCRIV        | лт                                                                          |                                                                                                    |               |                 |
|---------|----------------------------------------------------------------------------------------------------|-------------------------------------------------------|----------------------------------------------------------------------------------------------------|---------------|-----------------------------------------------------------------------------|----------------------------------------------------------------------------------------------------|---------------|-----------------|
|         | MENU<br>Come Funziona<br>Calendario<br>Vendi Macchinari industriali<br>Vendi Induscrazioni<br>Ocranate Frequenti<br>Privacy<br>Rocera Per Kengoni<br>Rocera Per Kengoni<br>Rocera Per Kengo<br>Rocera Per Kengo<br>Aste Colvea<br>Site Mag | CUARDA COME FUNZIONA                                  | COSE INDUSTRIAL DISCOUNT?<br>Industrial discount & unasienda<br>specializata nell'organizzazione di<br>atte di macchiari industriali usati<br>in tutto il mondo.<br><b>f w R+ 1</b> 00<br><b>100</b> | SCOPRI IL NET | WORK<br>iai discount<br>ATI<br>ESTOR<br>tate discount<br>Compande frequenti |                                                                                                    |               |                 |
|         | Iscriviti Alla Newsletter<br>Listino Prezzi<br>Manuale<br>Blog<br>■ Italiano ≍≤ Inglese — Spagnolo                                                                                                    |                                                       | ۵                                                                                                    | FOTO:         | TIPOLOGIA DI ASTE                                                           | Cos'è un'asta asincrona?                                                                                 |               | GUIDA GRATUITA  |
|         | itauction<br>IT Auction srl                                                                                                    |                                                       | Associazi                                                                                                    | ASSILE        | PRINCIPALI ASTE                                                             | Come posso partecipare ad un'asta asincro                                                                | ona?          |                 |
|         | Via Galilei, 6 - 48018 Faenza (RA) Ita<br>IT Auction srl © 2019 - <i>powered by</i> S                                                                                                    | iy - Fax +39 0546 046748 - P. iva 02410<br>tudio Mado | 1510396                                                                                                    |               | OGGETTI OSSERVATI O<br>WATCHLIST                                            | Per partecipare ad un'asta asincrona è nece<br>Entro il "Termine offerte":<br>Dopo il "Termine offerte": | issario:<br>v | GUARDA IL VIDEO |
|         |                                                                                                    |                                                       |                                                                                                    |               | CAUZIONE                                                                    | "Inizio asta online"<br>"Termine asta online"                                                            | ~             |                 |
|         |                                                                                                    |                                                       |                                                                                                    |               | PARTECIPAZIONE ASTA                                                         | Come posso versare il deposito cauzionale                                                                | 3?            |                 |
|         |                                                                                                    |                                                       |                                                                                                    |               | PAGAMENTO E RITIRO<br>ESPORTAZIONE                                          | Cosa significa "Assistere alla vendita"?                                                                 |               |                 |
|         |                                                                                                    |                                                       |                                                                                                    |               | ALL'ESTERO<br>BENI MOBILI                                                   | Posso richiedere di assistere alla vendita e<br>tempo presentare offerte?                                | allo stesso   |                 |
|         |                                                                                                    |                                                       |                                                                                                    |               | REGISTRATI<br>ASTA ASINCRONA                                                | Quando devo inserire il codice segreto di v                                                              | ralidazione?  |                 |
|         |                                                                                                    |                                                       |                                                                                                    |               |                                                                             | Posso visionare i beni prima di partecipare                                                              | 2?            |                 |

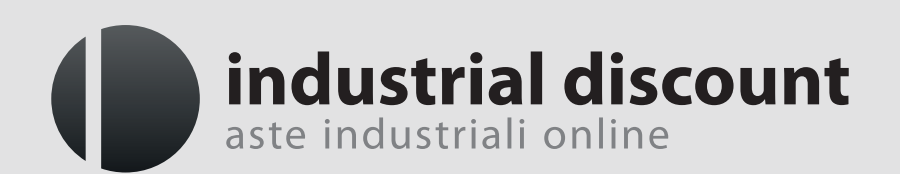

www.industrialdiscount.it